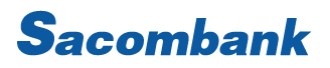

## HƯỚNG DẪN SỬ DỤNG GOOGLE PAY

#### 1. TẢI/MỞ ỨNG DỤNG GOOGLE WALLET

Khách hàng (KH) sử dụng điện thoại hệ điều hành Android có hỗ trợ tính năng NFC, có 2 cách để mở ứng dụng Google Wallet:

 Cách 1: KH vào Cửa hàng Play, gõ tìm ứng dụng Google Wallet có logo như hình bên dưới tải về.

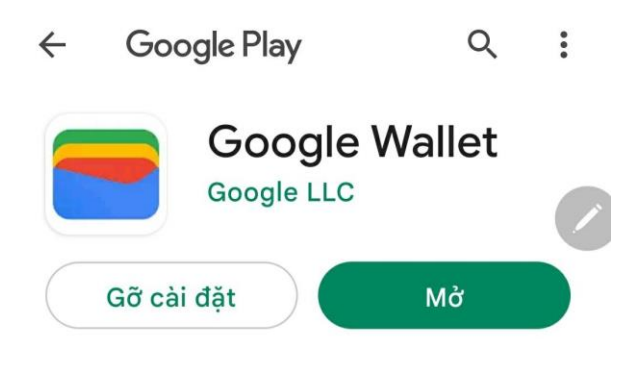

 Cách 2: KH vào mục Cài đặt/Google/Chế độ cài đặt cho các ứng dụng Google chọn Google Wallet

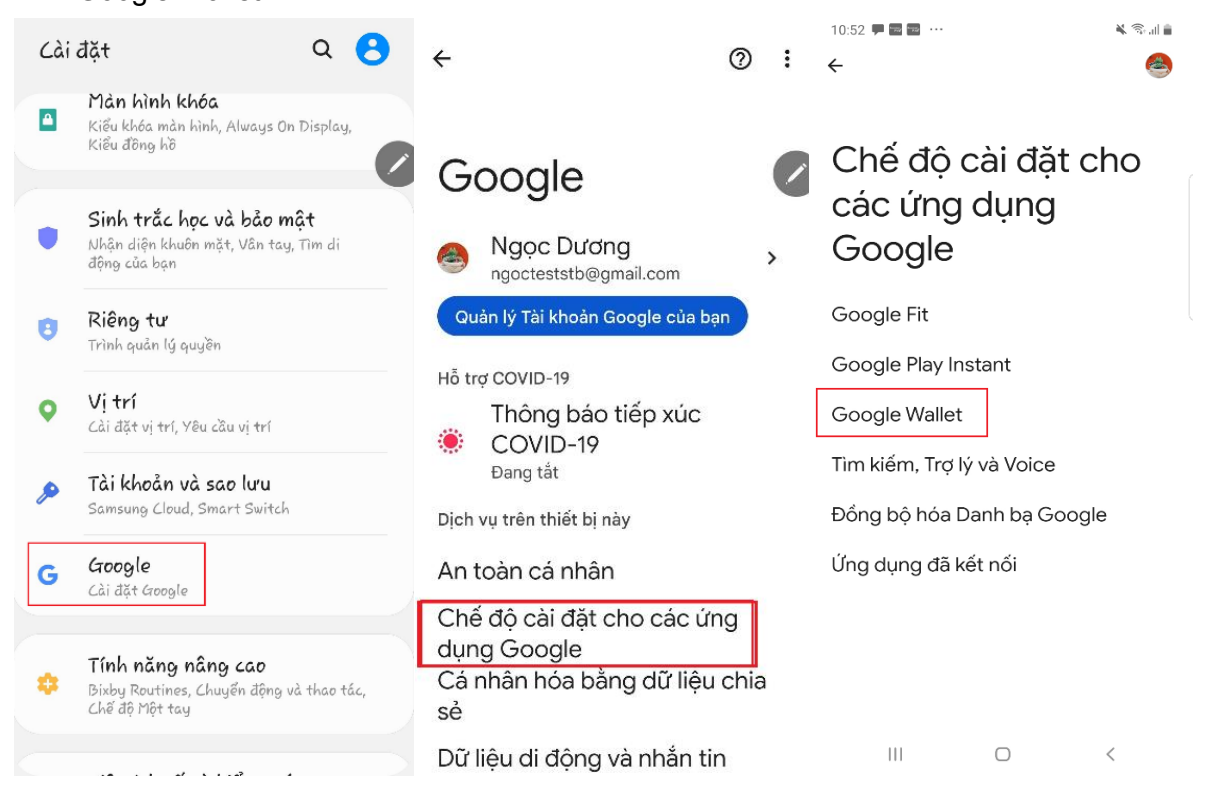

# Sacombank

2. LIÊN KẾT THẢ VÀ XÁC THỰC THẢ SACOMBANK VISA TRÊN GOOGLE WALLET

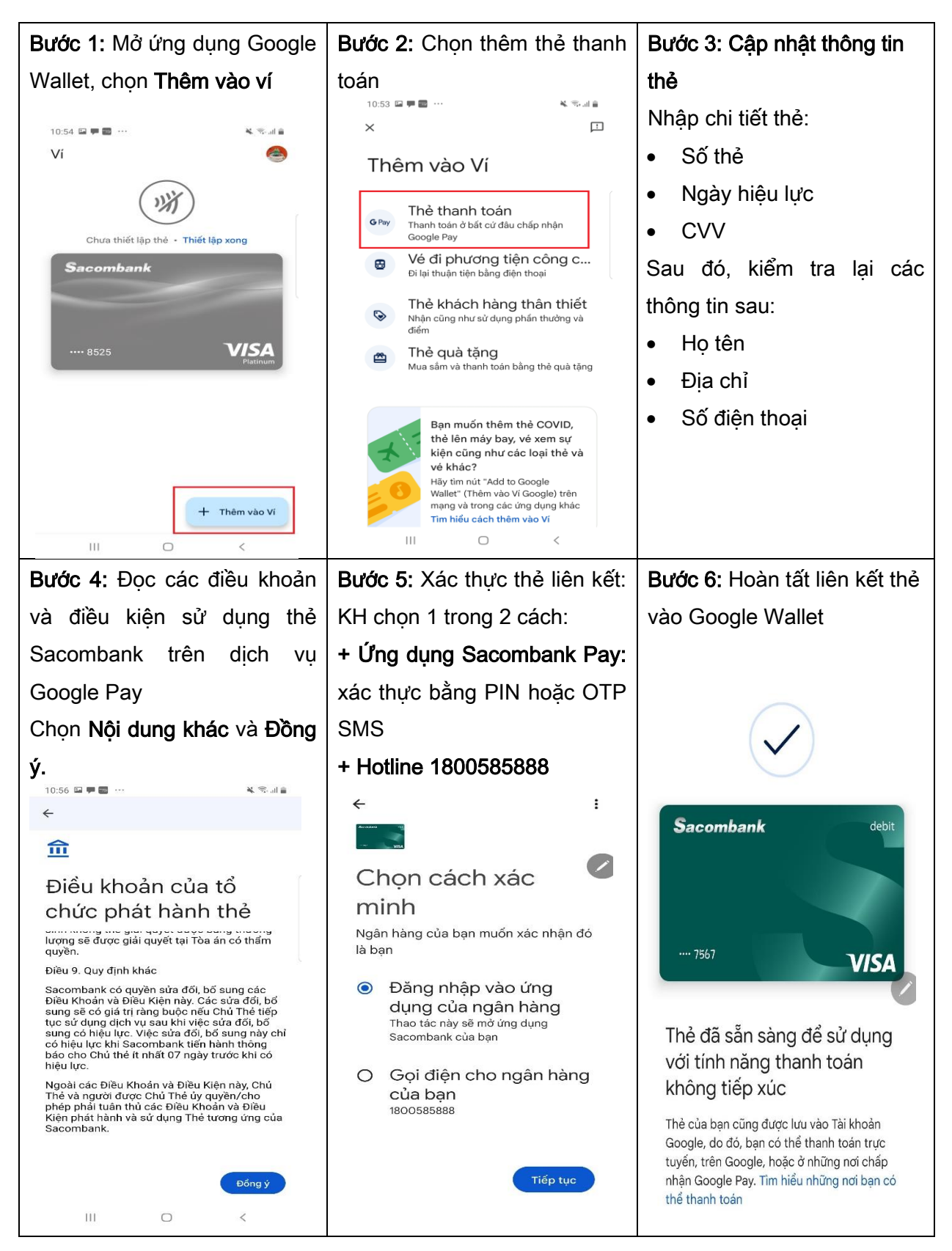

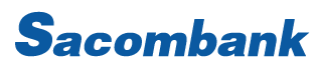

### 3. THANH TOÁN TẠI ĐIỂM CHẤP NHẬN

3.1 Điểm chấp nhận có hỗ trợ thanh toán Google Pay: Nhận diện điểm chấp nhận có logo như bên dưới:

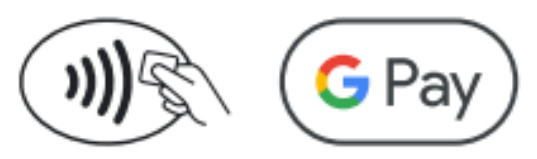

| Bước 1:                     | Bước 2:                  | Bước 3:                    |  |
|-----------------------------|--------------------------|----------------------------|--|
| KH mở khóa điện thoại, sau  | Chọn thẻ cần thanh toán. | Chạm và giữ điện thoại gần |  |
| đó mở ứng dụng Google Pay   |                          | đầu đọc Contactless của    |  |
| theo 1 trong 2 cách ở mục 1 |                          | máy POS NFC.               |  |
|                             |                          | Máy POS nhận tín hiệu và   |  |
|                             |                          | thông báo giao dịch thành  |  |
|                             |                          | công.                      |  |
|                             |                          | Lưu ý: Đảm bảo điện thoại  |  |
|                             |                          | đã bật tính năng NFC và    |  |
|                             |                          | chọn thanh toán Google     |  |
|                             |                          | Pay là dịch vụ thanh toán  |  |
|                             |                          | mặc định.                  |  |

3.2 Website/ứng dụng: Nhận diện điểm chấp nhận có logo như bên dưới:

### Pay with **G** Pay

| Bước 1:                    | Bước 2:                    | Bước 3:                   |
|----------------------------|----------------------------|---------------------------|
| Khách hàng chọn mua sản    | Hệ thống tự động hiển thị  | Thực hiện phương thức xác |
| phẩm trên website/ứng      | dịch vụ thanh toán Google  | thực tương tự như mở khóa |
| dụng. Đến bước thanh toán, | Pay, KH chọn thẻ cần thanh | màn hình điện thoại.      |
| KH chọn ứng dụng Google    | toán.                      | KH nhận thông báo giao    |
| Pay.                       |                            | dịch thành công.          |

#### 4. XEM LỊCH SỬ GIAO DỊCH THỂ

KH chỉ xem được lịch sử các giao dịch đã thực hiện trên ứng dụng Google Pay, không hỗ trợ hiển thị các giao dịch thanh toán bằng hình thức khác hoặc giao dịch rút tiền tại ATM/POS. Số lượng giao dịch hiển thị: tối đa 10 giao dịch gần nhất.

# **S**acombank

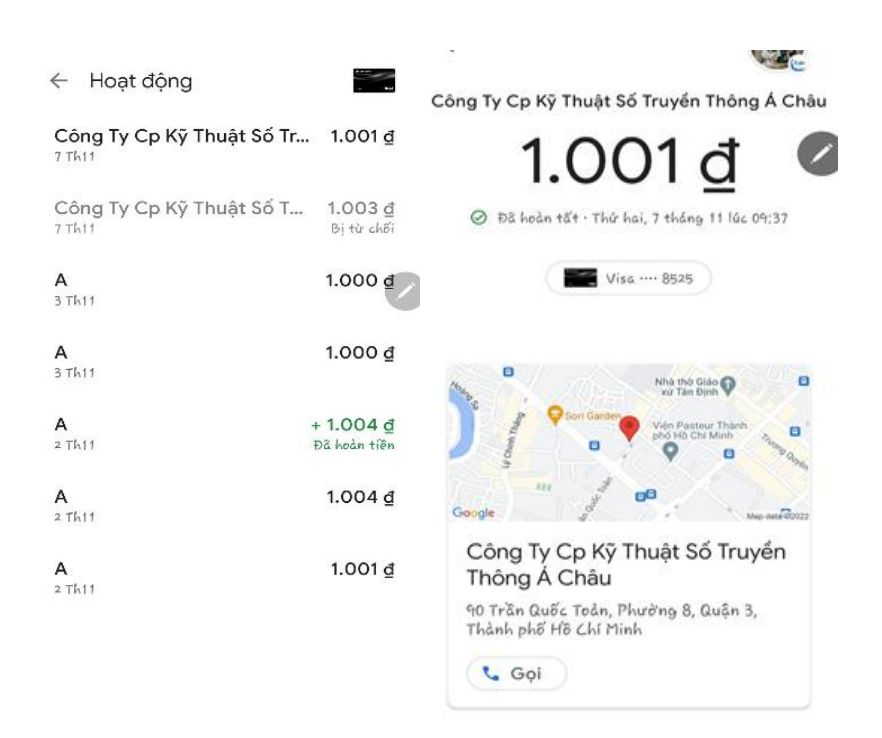

### 5. XÓA LIÊN KẾT THẢ TRÊN GOOGLE PAY

KH chọn thẻ cần xóa, nhấp nút bên phải màn hình, rồi chọn xóa phương thức thanh toán, hệ thống tự động xóa bỏ thẻ hiển thị.

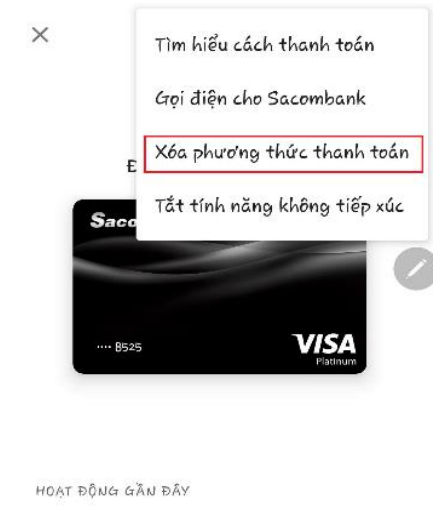

| Công Ty Cp Kỹ Thuật Số Tr<br>7 Thii | 1.001 ₫               |
|-------------------------------------|-----------------------|
| Công Ty Cp Kỹ Thuật Số T<br>7 Thii  | 1.003 ₫<br>Bị từ chối |
| A<br>3 Th11                         | 1.000 <u>đ</u>        |